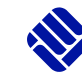

## BITTE BEACHTEN:

Mit dieser Anleitung können Sie sich <u>nicht</u> für einen Studiengang "Lehramt an Berufskollegs" bewerben. Diese Anleitung dient nur für bereits immatrikulierte Bachelor- und Master-Studierende für das Lehramt an Berufskollegs mit zwei allgemeinbildenden Fächern, die Veranstaltungen am IBL besuchen möchten und dann auch einen Zugang zu ILIAS erhalten.

## Anleitung zur FH-Kennung mit Matrikelnummer für Studierende mit zwei allgemeinbildenden Fächern

Zwischen den folgenden Punkten können Sie wählen:

- A) Neuanmeldung (siehe Schritte 1-9)
- B) Registrierung bereits vorgenommen Rückmeldung zum Semester (siehe 3. Seite, Punkt B)

**NEUANMELDUNG:** Sie haben noch keine FH-Kennung und keine Matrikelnummer. Dann nehmen Sie bitte die folgenden Schritte vor:

1. Klicken Sie auf den entsprechenden Link zu Ihrem Abschluss:

Zur Registrierung für Zwei-Fach-Bachelor (Lehramt an Berufskollegs):

Zur Registrierung für den Zwei-Fach-Master (Lehramt an Berufskollegs):

- 2. Machen Sie bitte zunächst alle erforderlichen Angaben zur Registrierung und setzen Sie ein Passwort
- 3. Sie erhalten daraufhin eine Mail mit einem Link, über den Sie Ihre Registrierung bestätigen müssen.
- 4. Anschließen erhalten Sie nach ca. 5 Minuten eine Mail, in der Ihnen Ihre persönliche FH-Benutzerkennung mitgeteilt wird.

Die FH-Kennung alleine reicht noch nicht aus! Sie benötigen für <u>ILIAS</u> und das <u>My FH-Portal</u> auch eine FH-Matrikelnummer:

 Folgen Sie dem Link in der Mail, melden Sie sich mit Ihren persönlichen Daten im <u>My FH-Portal</u> an und fahren mit den Schritten 5. und 6. fort, um eine Matrikelnummer zugewiesen zu bekommen.

| ANMELDEN<br>ITI- Kerning |
|--------------------------|
| <br>Panawort             |

1

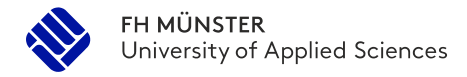

6. Führen Sie nun die Bewerbung über "Meine Bewerbungen" durch:

| LFE UND KONTAKT                                                                                                    | MEINE GEMERKTEN                                                                                                    | STUDIENGÄNGE                                                                                                    |                                                                                                    |                                                                                                    | Bewerbung hinzufügen                                                                                           |  |
|----------------------------------------------------------------------------------------------------|----------------------------------------------------------------------------------------------------|----------------------------------------------------------------------------------------------------|----------------------------------------------------------------------------------------------------|----------------------------------------------------------------------------------------------------|----------------------------------------------------------------------------------------------------|--|
| können wir ihnen heifen? *<br>iitte auswählen V                                                                                                    | Studiengang<br>Zwei-Fach-Bachelor<br>(Lehramt an<br>Berufskollegs)<br>Bachelor                                                                                                    | Info                                                                                                    | Aktion                                                                                                    | 面 entfernen                                                                                                    | There and Back Again": Laura hat                                                                               |  |
| nang hinzufügen absenden                                                                                                    | ➤ Meine Bewe                                                                                                    | rbungen                                                                                                    | Energiesparen                                                                                                    |                                                                                                    | erste Studentin am IBL hr fünfmonatig                                                                          |  |
| Die Masterstudiengänge 'Materials S<br>bewerben sich aber für diese Studiengä<br>Bewerbungssemester: Sommersemeste                                                                                                    | icience and Engineerinį<br>nge bereits im Sommei<br>r 2023                                                                                                    | g' und 'Chemical Engine<br>rsemester. Deshalb ist                                                                                                    | eering' beginnen im V<br>die Angabe 'Bewerbu                                                                                                    | /intersemester 202:<br>ngssemester: Somn                                                                           | //2024. Internationale Studienbewerber*inne<br>iersemester 2023' korrekt. **********                           |  |
| Die Masterstudiengänge 'Materials S<br>bewerben sich aber für diese Studiengä<br>Bewerbungssemester: Sommersemeste     Anträge in Vorbereitung     Um sich auf einen Studienplatz zu b                                                                                                    | cience and Engineerin<br>nge bereits im Sommer<br>r 2023<br>ewerben, klicken Sie auf                                                                                                    | g' und 'Chemical Engin<br>rsemester. Deshalb ist<br>"Bewerbungsantrag hinz                                                                                                    | eering' beginnen im V<br>die Angabe 'Bewerbu<br>zufügen".                                                                                                    | /intersemester 202:<br>ngssemester: Somn                                                                           | //2024. Internationale Studienbewerber*inne<br>iersemester 2023' korrekt. ************************************ |  |
| Die Masterstudiengänge 'Materials's<br>bewerben sich aber für diese Studiengä<br>Bewerbungssemester: Sommersemeste Anträge in Vorbereitung <ol> <li>Um sich auf einen Studienplatz zu b</li> </ol> <li>Bewerbungsantrag hinzufüg</li> Bewerbung und Anmeldung <ol> <li>Bitte wählen Sie hier den von Ihnen</li> </ol>                                                                                                    | cience and Engineerin<br>nge bereits im Sommer<br>r 2023<br>ewerben, klicken Sie auf<br>en<br>gewünschten Studienga                                                                                                    | g' und 'Chemical Engin<br>rsemester. Deshalb ist<br>"Bewerbungsantrag hin:<br>ang aus, auf den Sie sict                                                                                                    | eering' beginnen im V<br>die Angabe 'Bewerbu<br>tufügen".                                                                                                    | /intersemester 2023                                                                                                | V2024. Internationale Studienbewerber*inne<br>iersemester 2023' korrekt. ************************************  |  |
| Die Masterstudiengänge 'Materials S<br>bewerben sich aber für diese Studiengä<br>Bewerbungssemester: Sommersemeste Anträge in Vorbereitung <ol> <li>Um sich auf einen Studienplatz zu b</li> </ol> <li>     Bewerbungsantrag hinzufüg </li> Bewerbungsentrag hinzufüg  Bewerbung und Anmeldung  Bitte wählen Sie hier den von Ihnen<br>Nachdem Sie einen vollständigen St<br>Eingabefelder angezeigt.  Die Anmeldung zu Eignungsprüfungen, F<br>Abschluss - Eignungsprüfungen und Auswa  Die Anmeldung zu Eignungsprüfungen und Auswa  Die Anmeldung zu Eignungsprüfungen und Auswa | cience and Engineerin<br>nge bereits im Sommer<br>r 2023<br>ewerben, klicken Sie auf<br>en<br>gewünschten Studieng,<br>udiengang ausgewählt i<br>ieststellungsverfahren u<br>hiverfahren.<br>g (Soziale Arbeit) finden                                            | g' und 'Chemical Engin<br>rsemester. Deshalb ist<br>"Bewerbungsantrag hin:<br>ang aus, auf den Sie sich<br>haben, können Sie mit "<br>ind Auswahlverfahren o<br>Sie unter dem Abschlus                                                | eering' beginnen im V<br>die Angabe 'Bewerbu<br>sufügen".<br>n bewerben möchten.<br>Weiter" fortfahren. Na<br>ler Hochschule (z. B. D                                              | /intersemester 2023<br>ngssemester: Somn<br>ch jeder Eingabe we<br>esign, Architektur, In                          | V2024. Internationale Studienbewerber*inne<br>iersemester 2023' korrekt. ************************************  |  |
| Die Masterstudiengänge 'Materials's bewerben sich aber für diese Studiengä Bewerbungssemester: Sommersemeste Um sich auf einen Studienplatz zu b Um sich auf einen Studienplatz zu b Bewerbungsantrag hinzufüg Bewerbungsantrag hinzufüg Bewerbung und Anmeldung Bitte wählen Sie hier den von Ihnen Nachdem Sie einen vollständigen St Eingabefelder angezeigt. Die Anmeldung zu Eignungsprüfungen, f Abschluss - Eignungsprüfungen und Auwa Die Anmeldung zum Anpassungslehrgan                                                                                                   | icience and Engineerin<br>nge bereits im Sommer<br>r 2023<br>ewerben, klicken Sie auf<br>en<br>gewünschten Studieng,<br>udiengang ausgewählt i<br>eststellungsverfahren u<br>hiverfahren.<br>g (Soziale Arbeit) finden                                            | g' und 'Chemical Engin<br>rsemester. Deshalb ist<br>"Bewerbungsantrag hinz<br>ang aus, auf den Sie sict<br>naben, können Sie mit "<br>ind Auswahlverfahren c<br>Sie unter dem Abschlus                                                | eering' beginnen im V<br>die Angabe 'Bewerbu<br>tufügen".<br>weiter" fortfahren. Na<br>ler Hochschule (z. B. D                                                                     | lintersemester 2023<br>ngssemester: Somn<br>ch jeder Eingabe we<br>esign, Architektur, In<br>ngslehrgänge, Weiterb | V2024. Internationale Studienbewerber*inne<br>iersemester 2023' korrekt. ************************************  |  |
| <ul> <li>Die Masterstudiengänge 'Materials's bewerben sich aber für diese Studiengä Bewerbungssemester: Sommersemeste</li> <li>Anträge in Vorbereitung         <ul> <li>Um sich auf einen Studienplatz zu b</li> <li>Bewerbungsantrag hinzufüg</li> </ul> </li> <li>Bewerbung und Anmeldung</li> <li>Bitte wählen Sie hier den von Ihnen Nachdem Sie einen vollständigen Ste Eingabefelder angezeigt.</li> <li>Die Anmeldung zu Eignungsprüfungen, F<br/>Abschluss - Eignungsprüfungen und Auswa Die Anmeldung zum Anpassungslehrgan</li> </ul>                                     | cience and Engineerin<br>nge bereits im Sommer<br>r 2023<br>ewerben, klicken Sie auf<br>em<br>gewünschten Studieng,<br>udiengang ausgewählt I<br>ieststellungsverfahren u<br>hiverfahren.<br>g (Soziale Arbeit) finden<br>* Abschluss                             | g' und 'Chemical Engin<br>rsemester. Deshalb ist<br>"Bewerbungsantrag hina<br>ang aus, auf den Sie sich<br>haben, können Sie mit "<br>ind Auswahlverfahren o<br>Sie unter dem Abschlus<br>Lehramt Zwei-Fach Si                        | eering' beginnen im V<br>die Angabe 'Bewerbu<br>zufügen".<br>n bewerben möchten.<br>Weiter" fortfahren. Na<br>ler Hochschule (z. B. D<br>is - Zertifikate, Anpassur<br>zudiengänge | lintersemester 2023<br>ngssemester: Somn<br>ch jeder Eingabe we<br>esign, Architektur, In<br>ngslehrgänge, Weiterb | V2024. Internationale Studienbewerber*inne<br>ersemester 2023' korrekt. ************************************   |  |
| Die Masterstudiengänge 'Materials's bewerben sich aber für diese Studiengä Bewerbungssemester: Sommersemeste für diese Studiengä Die Materials's bewerbungssemester: Sommersemeste Unterfage in Vorbereitung  Um sich auf einen Studienplatz zu b Bewerbungsantrag hinzufüg Bewerbungsantrag hinzufüg Bewerbung und Anmeldung Bitte wählen Sie hier den von Ihnen Nachdem Sie einen vollständigen St Eingabefelder angezeigt. Die Anmeldung zu Eignungsprüfungen, f Abschluss - Eignungsprüfungen und Auswa Die Anmeldung zum Anpassungslehrgan                                     | cience and Engineerin<br>nge bereits im Sommer<br>r 2023<br>ewerben, klicken Sie auf<br>em<br>gewünschten Studieng-<br>udiengang ausgewählt I<br>ieststellungsverfahren u<br>hiverfahren.<br>g (Soziale Arbeit) finden<br>* Abschluss WWU<br>* Studienfach Zwei-i | g' und 'Chemical Engin<br>rsemester. Deshalb ist<br>"Bewerbungsantrag hin:<br>ang aus, auf den Sie sich<br>haben, können Sie mit "<br>ind Auswahlverfahren o<br>Sie unter dem Abschlus<br>Lehramt Zwei-Fach Si<br>Fach-Bachelor (IBL) | eering' beginnen im V<br>die Angabe 'Bewerbu<br>:ufügen".<br>n bewerben möchten.<br>Weiter" fortfahren. Na<br>ler Hochschule (z. B. D<br>is - Zertifikate, Anpassur<br>:udiengänge | lintersemester 2023<br>ngssemester: Somn<br>ch jeder Eingabe we<br>esign, Architektur, In<br>ngslehrgänge, Weiterb | V2024. Internationale Studienbewerber*inne<br>iersemester 2023' korrekt. ************************************  |  |

Im Laufe des Bewerbungsprozesses werden folgende Pflicht-Uploads gefordert:

- Ausweis (erforderlich)
- Abi-Zeugnis (erforderlich
- Erklärung für das Prüfungsamt (fakultativ, hier kann ein Doppel eines der anderen Dokumente hochgeladen werden)
- Exmatrikulationsbescheinigung(en) vorheriger Hochschulen (fakultativ, hier kann ein Doppel eines der anderen Dokumente hochgeladen werden)
- Studienbescheinigung Uni, für Angabe: Nebenhörer (erforderlich)

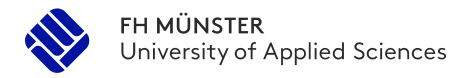

- 7. Folgen Sie den Schritten in der Bewerbung und geben Sie Ihren Bewerbungsantrag ab.
- 8. Sie sind bereits an der Universität Münster immatrikuliert und brauchen daher an der FH Münster nicht mehr die Schritte zur Immatrikulation durchzuführen. Ihr Antrag ist mit der Abgabe erfolgreich eingereicht.
- 9. Als Bestätigung der erfolgreichen Bewerbung erhalten Sie eine E-Mail.
- 10. Ihr Antrag wird durch unser Service Office geprüft und Sie bekommen eine FH-Matrikelnummer zugewiesen, die Sie für die Veranstaltungsbelegung im My-FH-Portal und für ILIAS benötigen.

Bitte beachten Sie, dass dies bis zu drei Werktagen in Anspruch nehmen kann.

 Registrierung bereits vorgenommen – Rückmeldung zum Semester: Sie
 haben bereits eine FH-Kennung sowie eine Matrikelnummer an der FH erhalten und möchten in einem späteren Semester weitere Veranstaltungen am IBL belegen und ILIAS nutzen.

Wenn Sie in einem späteren Semester des Zwei-Fach-Bachelor oder -Master weitere Veranstaltungen am IBL belegen möchten, müssen Sie Ihre Kennung und Ihre FH-Matrikelnummer für das jeweilige Semester neu freischalten lassen.

Schicken Sie dafür bitte eine formlose E-Mail an <u>pruefungsamt-ibl@fh-muenster.de</u> mit folgenden Angaben, bzw. Anlagen:

- Vorname, Name
- bereits zugeteilte FH-Matrikelnummer aus dem früheren Semester, falls bekannt
- Aktuelle Immatrikulationsbescheinigung der Uni

Mit den Benutzerdaten können Sie sich anschließend im <u>My FH-Portal</u> (Elektronisches Vorlesungsverzeichnis der FH Münster) zu Lehrveranstaltungen anmelden und auf Materialien in <u>ILIAS</u> (E-Learning Plattform der FH Münster) zugreifen.

Bitte wenden Sie sich mit Rückfragen zum My-FH-Portal an das Prüfungsamt des IBL (<u>pruefungsamt-ibl@fh-muenster.de</u>). Bei Rückfragen zur ILIAS Plattform, steht Ihnen Frau Marie Nölle-Krug (<u>noelle@fh-muenster.de</u>) zur Verfügung.